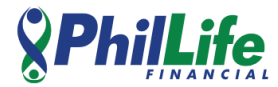

## LANDBANK PAYMENT INSTRUCTIONS:

## 1. Access the link:

https://epaymentportal.landbank.com/pay1.php?code=aGZ3MEpTV2t0WVFCQmYv cldnMVFhMGtaR0xvWldBWXQ0elRrTmI5clZoND0=

## 2. Choose transaction type:

- a. Select Premium for Insurance
- b. Select Loan for Loans

| Home Merchant Security Forms Terms & C           | onditions Data Privacy Statement FAQ Contact Us |
|--------------------------------------------------|-------------------------------------------------|
| Home » Transactions Transactions                 |                                                 |
| Phillippine Life Financial Assurance Corporation |                                                 |
| Transaction Type*                                | Select transaction type                         |
|                                                  | Premium                                         |
|                                                  | Loan                                            |

3. Fill out payment details

## **Phillife** Philippine Life Financial Assurance Corporation

| Transaction Type*                           | Premium                       |
|---------------------------------------------|-------------------------------|
| Payment Option*                             | LANDBANKPay/LANDBANK Prep *   |
| LANDBANK MasterCard<br>Prepaid Card Number* | Enter your Prepaid Card Numbe |
| Card Expiration Month (MM)*                 | (MM)                          |
| Card Expiration Year (YYYY)*                | (YYYY)                        |
| Amount*                                     | 0.00                          |
| Name of Payor*                              | Enter Name of Payor           |
| Policy or Employee No.*                     | Enter Policy or Employee No.  |
| Contact Number*                             | Enter Contact Number          |

**Note:** For any inquiries or concerns, please feel free to reach out to us at (632) 7798-5433 or via email at <u>helpdesk@phillife.com.ph</u>.